## **Personal Details – Medicare Information**

Employees can update their Medicare enrollment status through Self-Service.

## **Medicare Information**

- 1. Navigate to your Portal.
  - MyUW System portal at <u>https://my.wisconsin.edu/</u> for all campuses except UW Madison
  - MyUW Madison portal at https://my.wisc.edu/ for UW Madison employees
- 2. Click the **Personal Information** Tile.

**WINIVERSITY OF** WISCONSIN SYSTEM

- 3. Click the **Update My Personal Information** hyperlink, found near the bottom of the screen.
- 4. Select the **Medicare Information** menu on the left sidebar.
- 5. Enter the date that you became enrolled in Medicare in the "As Of" field.
- 6. Enteryour Medicare Number in the field provided.
- 7. Change the Indicator from "No" to "Yes" for Medicare A and/or B by clicking on the field.
- 8. Select the **Reason** using the dropdown list.
- 9. Click Save.

| Medicare Information | Save         |
|----------------------|--------------|
| Current Values       |              |
| As Of                | 08/14/2019   |
| Medicare Number      |              |
| Medicare A Indicator | No           |
| Reason               |              |
| Medicare B Indicator | No           |
| Reason               |              |
| New Values           |              |
| As Of                | 08/14/2019   |
| Medicare Number      | 9EE4564PR1   |
| Medicare A           |              |
| Indicato             | r Yes        |
| Reason               | Disability 🗸 |
| Medicare B           |              |
| Indicato             | r No         |
| Reaso                |              |